### PROCEDIMENTOS PARA ACESSO COM O CERTIFICADO DIGITAL

## **1)** CONECTAR O TOKEN OU CARTÃO COM CHIP NO COMPUTADOR;

2) SELECIONAR A OPÇÃO "ACESSAR COM CERTIFICADO DIGITAL"

| ☆ e-Proc                                  |    |                                                               |
|-------------------------------------------|----|---------------------------------------------------------------|
| Entrar no Sistema<br>Assinador Digital de |    |                                                               |
| Documentos                                |    |                                                               |
| Cadastre-se AQUI!                         |    | Poder Judiciário                                              |
| Consulta Pública                          | >> | Justica Federal da 4ª Região                                  |
| Tutorial                                  | >> | Tribunal Regional Federal                                     |
| Ferramentas                               |    |                                                               |
| Fale Conosco                              |    |                                                               |
| Legislação                                |    | Entrar no Sistema                                             |
| Ações Eletrônicas TRF4                    |    |                                                               |
| Fórum de Conciliação                      |    |                                                               |
| Comparecimento a Juízo                    |    | Assesse and Invition - Septement Assesses Cartificado Dinital |
|                                           |    | Adessal com certificado bigitar                               |
|                                           |    | Usuário:                                                      |
|                                           |    | Senha:                                                        |
|                                           |    |                                                               |
|                                           |    | Entrar Salba como obter o certificado digital                 |
|                                           |    |                                                               |

#### **3)** O SISTEMA APRESENTARÁ IMEDIATAMENTE OS CERTIFICADOS REGISTRADOS NO RESPECTIVO COMPUTADOR. SELECIONE O CERTIFICADO DESEJADO, CONFORME EXEMPLO ABAIXO;

| $\leftarrow \rightarrow \mathbf{X}$ 🔒 https://ep | octrf4.jus.br/eproc2trf4/externo_controlador.php?acao=principal&sigla_orgao_sistema=TRF4&sigla_sistema=Eproc |
|--------------------------------------------------|----------------------------------------------------------------------------------------------------|
| Tribunal Regional F                              | ederal da 4ª Região                                                                                          |
| ☆ e-Proc                                         | Selecione um certificado para se autenticar no<br>eproc.trf4.jus.br:443                                      |
| Entrar no Sistema                                |                                                                                                    |
| Assinador Digital de<br>Documentos               |                                                                                                    |
| Cadastre-se AQUI!                                |                                                                                                    |
| Consulta Pública                                 | »                                                                                                    |
| Tutorial                                         | » jiao                                                                                                    |
| Ferramentas                                      | rai                                                                                                    |
| Fale Conosco                                     | Informações do certificado OK Cancelar                                                                       |
| Legislação                                       |                                                                                                    |
| Ações Eletrônicas TRF4                           |                                                                                                    |
| Fórum de Conciliação                             |                                                                                                    |
| Comparecimento a Juízo                           | Ansser mm Ilsuidin e Senha Ansser mm Certificado Dinital                                                     |
|                                                  |                                                                                                    |
|                                                  | Usuario: Certificado                                                                                         |
|                                                  | Senha:                                                                                                    |
|                                                  |                                                                                                    |
|                                                  | Entrar Salba como obter o certificado digital                                                                |
|                                                  |                                                                                                    |
|                                                  |                                                                                                    |
|                                                  |                                                                                                    |

# 4) NA SEQUÊNCIA, ELE SOLICITARÁ A SENHA DE ACESSO (PIN):

| Tribunal Regional Feder                                                                                                    | al d | u 4ª Região                                                                                               |
|----------------------------------------------------------------------------------------------------|------|----------------------------------------------------------------------------------------------------|
| * e-Proc                                                                                                    |      | T T                                                                                                    |
| Entrar no Sistema<br>Assinador Digital de Documentos<br>Cadastre-se AQUII<br>Consulta Pública<br>Tutorial<br>Feramentas<br>Fale Conosco<br>Legislação<br>Ações Eletrónicas TRF4<br>Fórum de Conciliação<br>Comparecimento a Julizo | 20   | Poder Judiciário<br>Justiça Federal da 4ª Região<br>Tribunal Regional Federal                             |
|                                                                                                    |      | Acesser com Usuério e Senha<br>Usuário:<br>Senha:<br>Enter<br>Salba como obter o centificado sigital      |
|                                                                                                    |      | Introduzir PIN<br>Para efetuar logon em "Jane " "<br>Introduzir PIN: •••••••••••••••••••••••••••••••••••• |

**OBSERVAÇÃO:** EM ALGUNS CASOS, CONFORME O NAVEGADOR, A SENHA (PIN) PODERÁ SER EXIBIDA NO FORMATO DEMONSTRADO A SEGUIR:

| Senha sol | icitada                          |  |
|-----------|----------------------------------|--|
| 2         | Forneça a senha mestra para Jane |  |
|           | ••••••                           |  |
|           | OK Cancelar                      |  |

# CONFORME O NAVEGADOR, TAMBÉM PODERÁ SER SOLICITADA A IDENTIFICAÇÃO DO USUÁRIO, CONFORME EXEMPLO ABAIXO :

| icitação d                                                         | de identificação do usuário                                                                                                    |                                                                                                    | ×  |
|--------------------------------------------------------------------|----------------------------------------------------------------------------------------------------|----------------------------------------------------------------------------------------------------|----|
| Este site                                                          | e solicitou que você identifi                                                                                                    | ique-se com um certificado:                                                                                                    |    |
| *.trf4.jus                                                         | .br (:443)                                                                                                    |                                                                                                    |    |
| Empresa                                                            | a: "TRIBUNAL                                                                                                    |                                                                                                    |    |
| Issued U                                                           | Inder:                                                                                                    |                                                                                                    |    |
| Selecion                                                           | ne um certificado para apre                                                                                                    | sentar como identificação:                                                                                                    |    |
| Jane                                                               | N=JANE                                                                                                    | 1-java.util.Random@1cbda0a [03:56:45:AA:AF:1A:6E:78]                                                                                                    | •  |
| Detalhe                                                            | s do certificado selecionado                                                                                                    |                                                                                                    |    |
| Expedia<br>TRF4,00<br>Núme<br>Válido<br>Usos o<br>Email<br>Expedia | do para: CN=JANE<br>U=Autoridade Certificadora<br>ro de série:<br>o de 10/08/2012 12:51:15 par<br>la chave do certificado: Assir<br>do por: CN= | da Justica - ACJUS v4,OU=Cert-JUS Institucional - A3,O=ICP-Brasil,C=BR<br>ra 10/08/2015 12:51:15<br>natura,Não repúdio,Codificação de chaves<br>CP-Brasil,C=BR | •  |
| Mer                                                                | norizar esta decisão                                                                                                    |                                                                                                    |    |
|                                                                    |                                                                                                    | OK                                                                                                    | ar |

### 5) SEGUINDO OS PROCEDIMENTOS ACIMA O ACESSO ESTARÁ CONCLUÍDO.